## How to Register a New Organization/Create a new Coyote Connection Page:

Step #1: Go to <u>http://csusb.campuslabs.com/engage/</u>

OR Log onto your MyCoyote, Click on University Life & then Coyote Connection

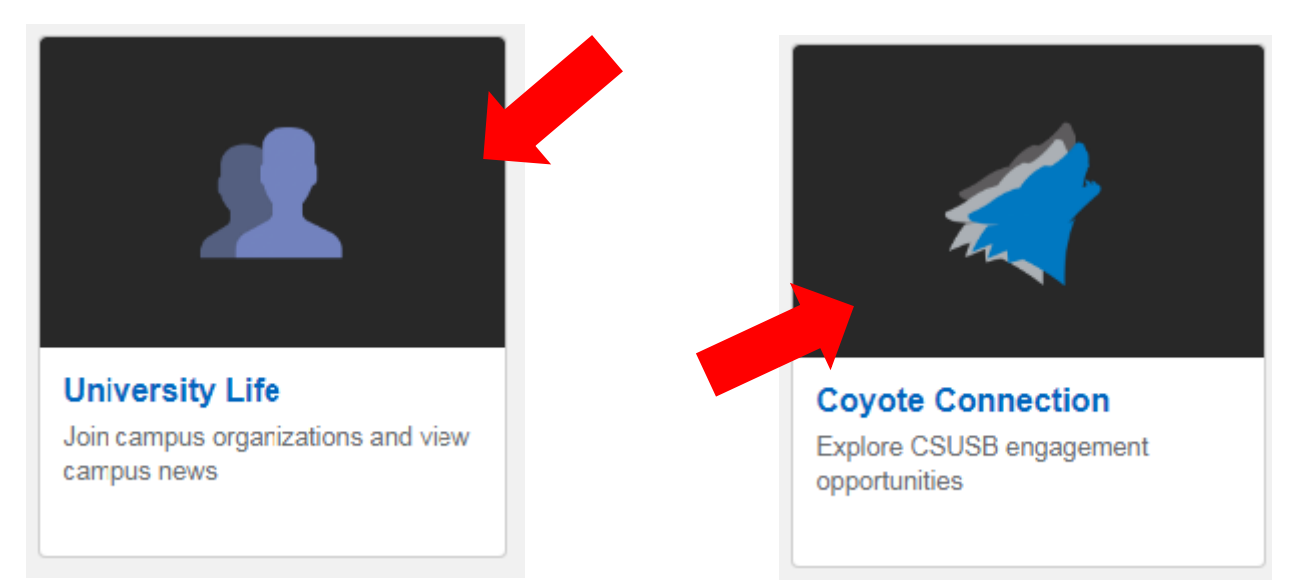

Step #2: Log onto Coyote Connection with your CSUSB Credentials (if this is your first time logging in, you will have to provide some additional information!)

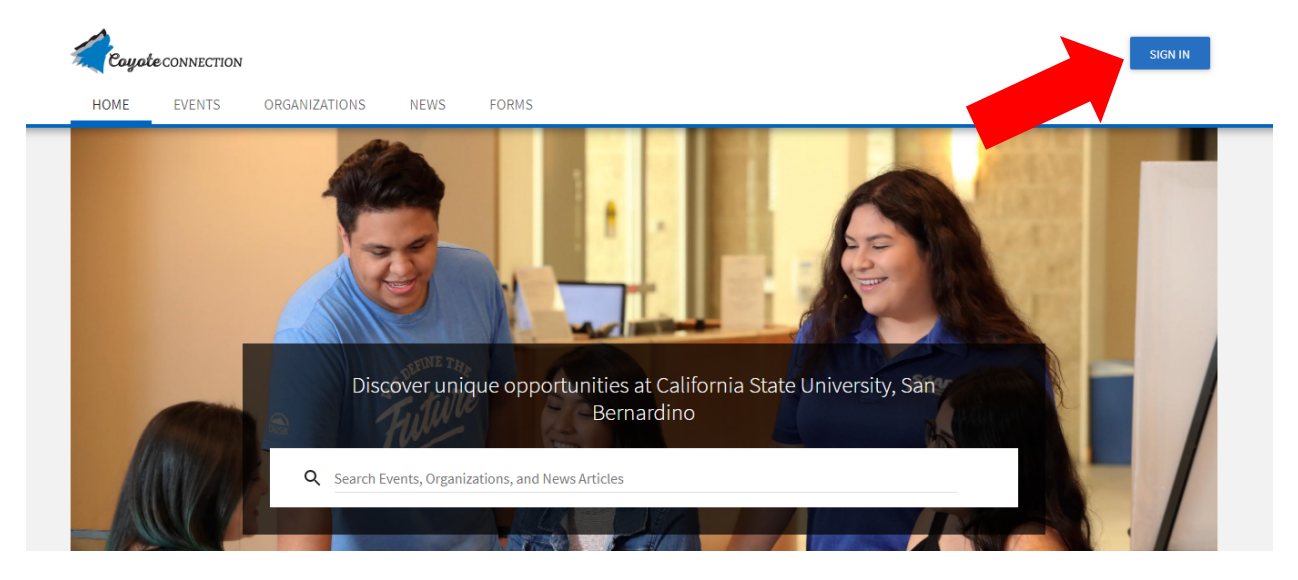

## Step #3: Click on the Organization Tab

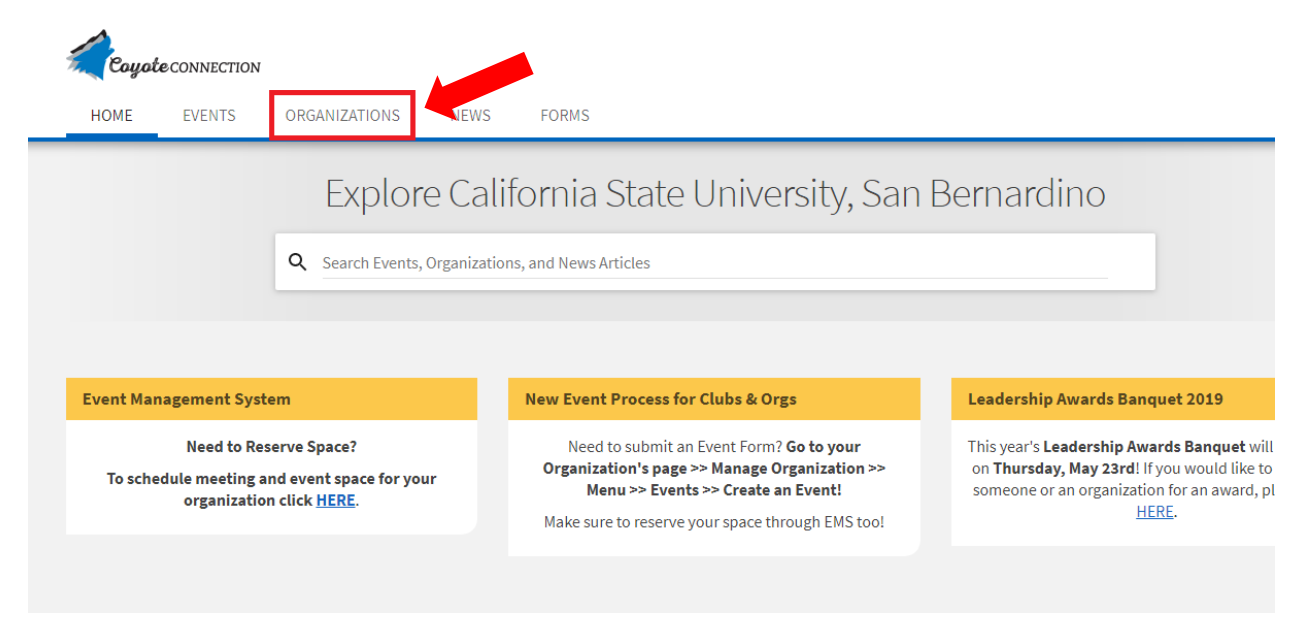

## Step #4: Click "Register an Organization"

| Coyote CONNECTION             |               |               |                                                    |
|-------------------------------|---------------|---------------|----------------------------------------------------|
| HOME EVENTS                   | ORGANIZATIONS | NEWS          | FORMS                                              |
| Organizations                 |               |               |                                                    |
| <b>Q</b> Search Organizations |               | Acad          | emic Technologies and Ir                           |
| Branches                      | Ţ             | A             |                                                    |
| Categories                    |               | Accou         | unting Association<br>ership in the CSUSB Accounti |
| Select categories             | ✓             | use are str   | rongly encouraged to particip                      |
| REGISTER AN ORGANIZAT         | ION State     | Acto          | Latino                                             |
|                               |               | ISB which     | include culture, language an                       |
|                               |               | Admi<br>The O | ssions and Student Recru                           |

Step #5: Click "Register a New Organization" and fill out the form that follows.

| Register an Organization                          |             |  |  |  |
|---------------------------------------------------|-------------|--|--|--|
| Re-Register Existing                              |             |  |  |  |
| <b>Q</b> Find an organization to re-register      |             |  |  |  |
| Academic Technologies and Innovation<br>Available | RE-REGISTER |  |  |  |
| Accounting Association                            |             |  |  |  |
| Acto Latino<br>Not Available                      |             |  |  |  |
| Admissions and Student Recruitment                |             |  |  |  |
| Advising & Academic Services<br>Available         | RE-REGISTER |  |  |  |
|                                                   | NEXT >      |  |  |  |
| Register New                                      |             |  |  |  |
| REGISTER A NEW ORGANIZATION                       |             |  |  |  |

Step #6: The Office of Student Engagement receives your registration and approves your page to be created. Please allow two business days for approval.